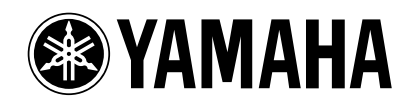

# PM1D システムソフトウェア V1.4 追補マニュアル

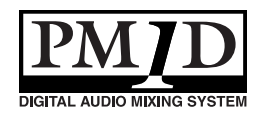

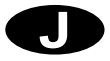

# 目 次

| システムソフトウェア V1.4 の新機能3                                                                                     |
|----------------------------------------------------------------------------------------------------|
| インプットチャンネル / インサートインプットのデジタルゲイン                                                                           |
| 【操作手順】5                                                                                                   |
| 2TR IN にデジタルゲインを追加6                                                                                       |
| インプットチャンネル / ST IN チャンネルの BALANCE コントロール                                                                  |
| ペアのインプットチャンネル / ST IN チャンネル同士を一時的にモノラルに設定する9<br>【フロントパネル上での操作手順】10<br>【画面内での操作手順】11<br>[モノラル設定時の動作について]11 |
| M/S デコード機能                                                                                                |
| トラッキングリコール機能17<br>【操作手順】18                                                                                |

CS1Dをお買い上げいただきまして、まことにありがとうございます。この冊子では、PM1DソフトウェアV1.4 で追加 / 変更された機能について説明します。

# システムソフトウェア V 1.4 の新機能

PM1Dソフトウェア V1.4 で追加された機能 / 仕様は、 次の通りです。

インプットチャンネル / インサートインプットにデジタルゲインを追加

インプットチャンネル / インサートインプットに、 デジタル領域で入力感度を調節するデジタルゲイン が追加されました。デジタルゲインは、AD カード、デ ジタルI/O カード、2TR IN、GEQ、EFF が割り当てら れたインプットチャンネル / インサートインプット で利用できます。

6 系統の 2TR IN にデジタルゲインが追加されました。それぞれの 2TR IN に入力される信号の感度を、 デジタル領域で L/R 独立して調節できます。

 インプットチャンネルの PAN モードに BALANCE を追加

インプットチャンネルの PAN パラメーターが、 BALANCE パラメーターに切り替え可能になりまし た。

奇数 / 偶数の順に並んだインプットチャンネル同士 で、PAN パラメーターをBALANCE パラメーターに 切り替えて使用できるようになりました。

 ペアのインプットチャンネル/ST IN チャンネル同士 を一時的にモノラルに設定する機能を追加

ペアに設定されたインプットチャンネル同士や ST IN チャンネルの信号をモノラル変換できるようにな りました。モノラル変換の方法として、L-MONO(奇 数チャンネルの信号のみ)R-MONO(偶数チャンネ ルの信号のみ)L R-MONO(両チャンネルの信号を ミックス)が選択できます。

- M/S デコード機能を追加
   MS マイクから入力された 2 チャンネルの信号を L/
   R の信号に変換する" M/S デコード機能 "が追加されました。
- トラッキングリコール機能を追加
   シーンをリコールしたとき、各フェーダーの値にあらかじめ設定されたオフセット値を加える"トラッキングリコール機能"が追加されました。
- [変更点について]
  - PAN/ROUTING ファンクションのCH to MIX 画 面内の MIX センドレベルノブと MATRIX/ST ROUTING ファンクションのMATRIX バスへのセ ンドレベルノブを識別しやすくするため、CS1D 上のエンコーダノブの色と合わせ MATRIX バスへ のセンドレベルノブの表示色を灰色にしました。
  - 画面内のエンコーダーノブの回転角度が CS1D フ ロントパネル上のエンコーダーノブの角度と同じ 位置になりました。そのため指標も変更になってい ます。
  - V1.4 でインプットチャンネルの PAN モードに BALANCE が追加されたことにより、画面内のエ ンコーダーのノブ位置表示線を PAN は赤(従来と 同じ)、BALANCE は白とし、識別しやすくしまし た。MATRIX/ST ファンクションの MATRIX/ST ROUTING 画面のエンコーダーのノブ位置表示も PAN は赤(従来と同じ)、BALANCE は白としまし た。

# インプットチャンネル / インサートインプットのデジタルゲイン

AD カード、デジタル I/O カード、2TR IN、GEQ、EFF が 割り当てられたインプットチャンネル / インサートイン プットに、デジタルゲインが追加されました。これを利用 すれば、アナログのヘッドアンプを持たないインプット ソースに対しても、デジタル領域で入力感度を調節でき ます。

また、デジタルゲインの追加に伴い、IN HA/INSERT、IN CH VIEW、INPUT UNIT、MONITOR A/MONITOR B の各画面で、インプットチャンネル/インサートイン プットの表示が次のように変わりました。

#### AD カード(LMY4-AD)が割り当てられている場合

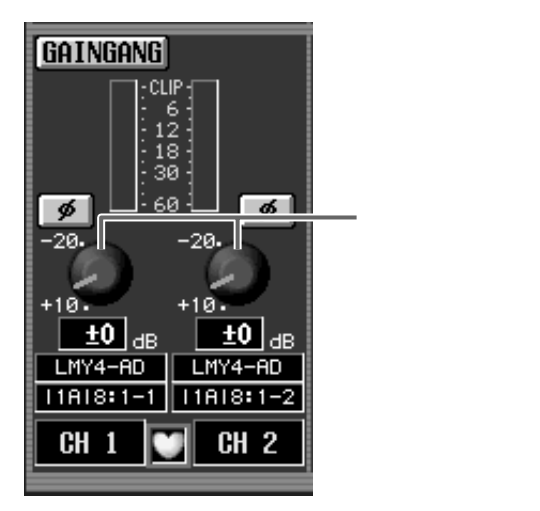

デジタル I/O カード( MY カード )が割り当てられて いる場合

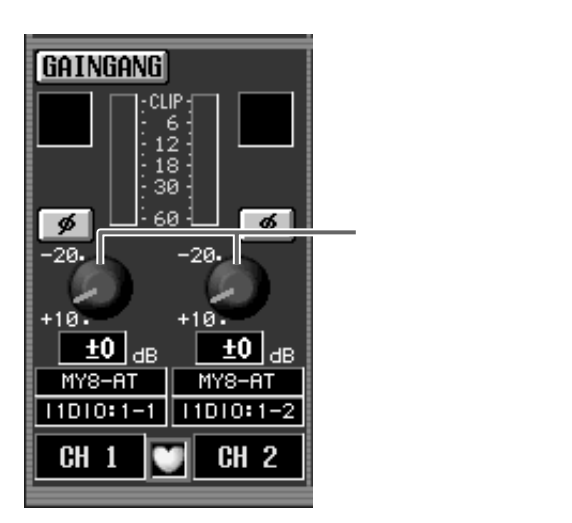

GEQ の出力が割り当てられている場合

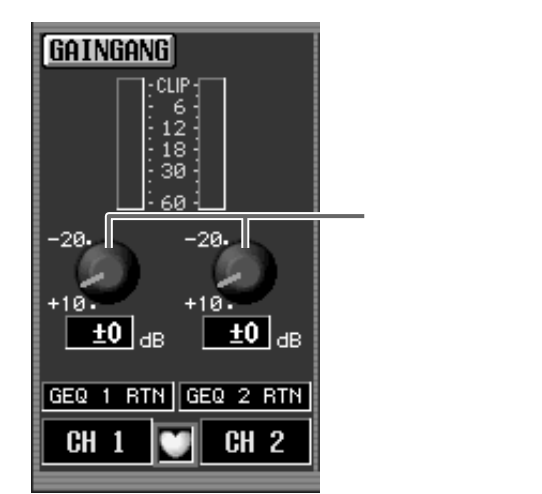

デジタルゲインによる入力感度の調節は、+10dB~-20dBの範囲で行えます(-20dBより右には回りません)。

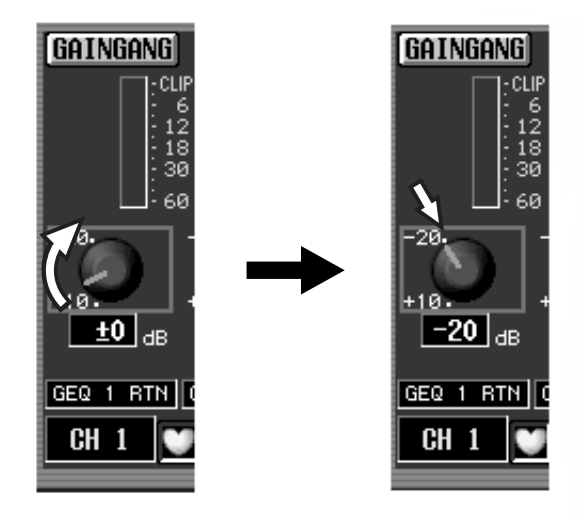

なお、インプットチャンネルのデジタルゲインに限り、 CS1D の INPUT ブロックにある[GAIN エンコーダー を使って調節することも可能です。この場合も、入力可能 な可変範囲は+ 10dB ~ - 20dB です(- 20dBより 右には回りません)。内部的には入力感度は - 10dBから +20dB ヘゲイン値は変更されます。デジタル入力をノ ミナルレベルで入力する場合は画面内の GAIN ノブを 0dB に設定してください。

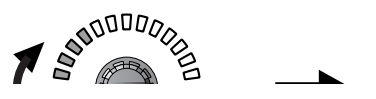

- ▲ インプットチャンネル / インサートインプットに マイク / ラインインプットカード(LMY2-ML)が 割り当てられている場合、画面には従来通りアナロ グのGAIN ノブ(可変範囲 = + 10dB ~ - 68dB) が表示されます。
- インプットチャンネル / インサートインプットに TE(トークバック)が割り当てられている場合、従 来通りパネル上のTALKBACK[LEVEL」がリュー ムを使って入力レベルを調節します。

2TR IN が割り当てられている場合

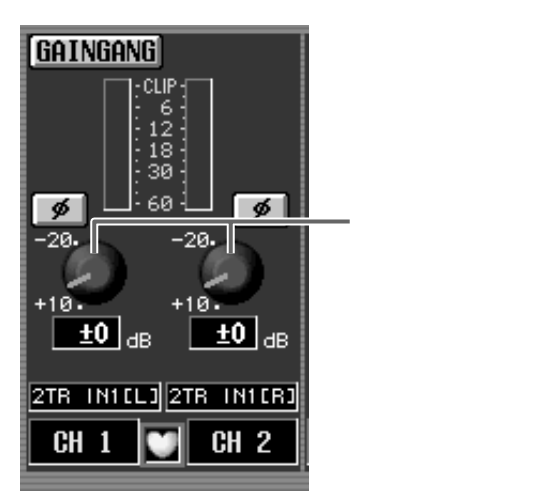

エフェクトリターンの出力が割り当てられている場合

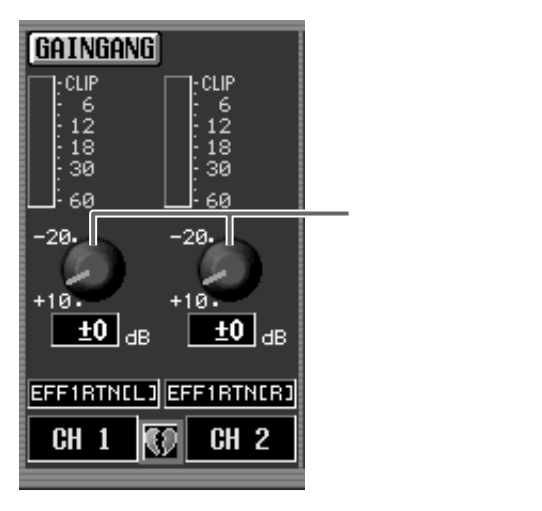

- インプットチャンネル/インサートインプットに 2TR INが割り当てられている場合、2TR IN 画面と HA/INSERT 画面のゲイン設定は連動します。それ ぞれに設定はできません。
- 2TR IN を割り当てたインプットチャンネル / イン サートインプットのデジタルゲインは、シーンメモ リーには保存されません。

Hint -

インプットカードのデジタルゲインに関する設定 は、ユニットライプラリーに保存されます。また、該 当するチャンネルで UNIT パラメーターがリコール セーフに設定されている場合、インプットカードの デジタルゲインもリコールセーフの対象となりま す。

EFF/GEQのデジタルゲインに関する設定は、シーン メモリーに保存されます。また、該当する内蔵エフェ クト/GEQをリコールセーフに設定した場合、該当す る EFF/GEQ のデジタルゲインもリコールセーフの 対象になります。

## 【操作手順】

インプットチャンネル / インサートインプットのデジタ ルゲインは以下の手順で調節します。

- INPUT PATCH 画面(IN PATCH ファンクション) で、任意のインプットチャンネル / インサートイン プットに、ML カードまたは TB 以外のソースを割り 当ててください。
- 2. IN HA/INSERT ファンクションの該当する画面を 呼び出してください。

次の図は、インプットチャンネル / インサートイン プットに AD カード(LMY4-AD)を割り当てた場合 の例です。

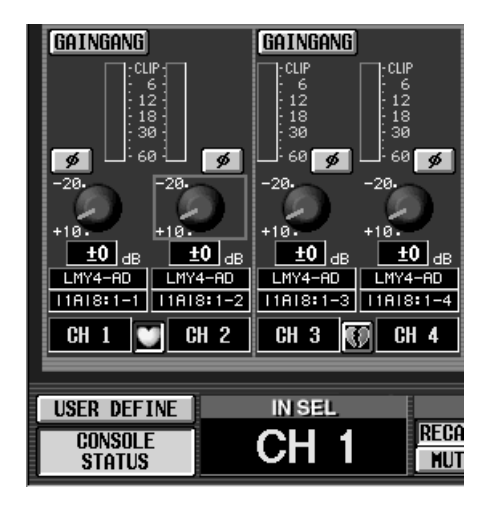

画面内のGAINノブにカーソルを合わせ、[DATA]エンコーダーを回し、デジタルゲインを調節してください。

インプットチャンネルの場合は、CS1Dの INPUT ブ ロックにある[GAIN エンコーダー、またはSELECTED INPUT CHANNEL ブロックの[GAIN エンコーダー を利用することも可能です。

隣り合ったチャンネル同士でゲイン設定を連動させたいときは、GAINGANGボタンをクリックして、オンに設定してください。

GAINGANGボタンがオンの間、奇数/偶数の順で隣 り合ったチャンネル同士で、ゲインの設定が(オフ セット値を保ったまま)連動します。

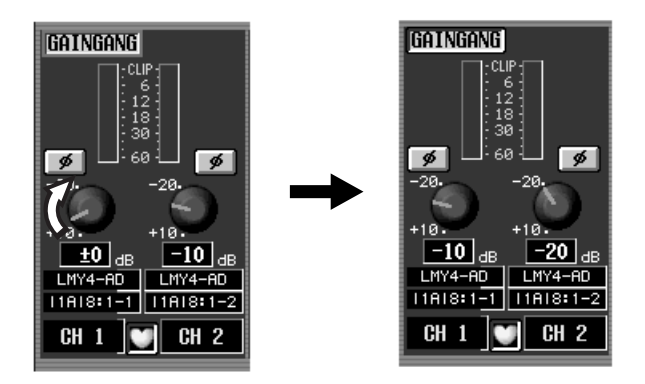

GAIN GANGボタンを使って、アナログゲインとデジタルゲインを連動させることも可能です。ただし、アナログゲインまたはデジタルゲインのどちらかが可変限界値に達すると、両チャンネルともそれより先には回らなくなります。

# 2TR IN にデジタルゲインを追加

6 系統の 2TR IN に対し、デジタル領域で入力感度を調節するデジタルゲインが追加されました。それぞれの 2TR INに入力される信号の感度を、L/R独立して調節できます。

これに伴い、2TR IN 画面(MON/CUE ファンクション)の表示が次のように変わりました。

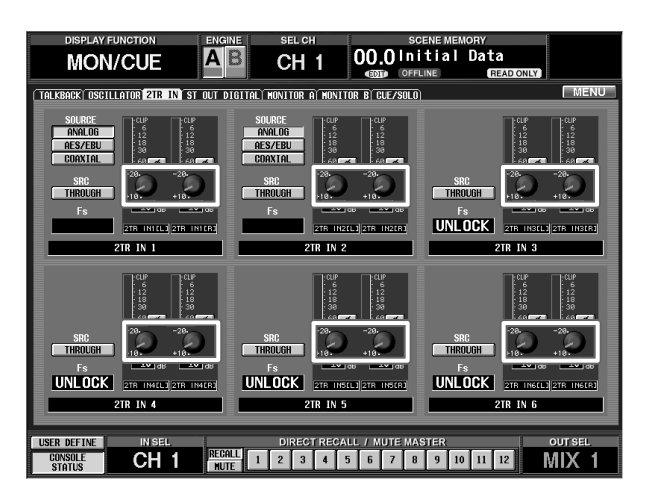

Hint \_

2TR IN 1/2TR IN 2のソースとして ANALOGが 選ばれているときでも、デジタルゲインは有効です。 この場合は、AD変換後の感度を調節します。

# インプットチャンネル / ST IN チャンネルの BALANCE コントロール

奇数 / 偶数の順で並んだインプットチャンネル同士、または ST IN チャンネルで、必要に応じて PAN パラメーターの代わりに BALANCE パラメーターをコントロールできるようになりました。

これを行うには、PAN/ROUTINGファンクションのCH to MIX 画面で、PAN MODE セクションの BALANCE ボタンをオンに設定します。

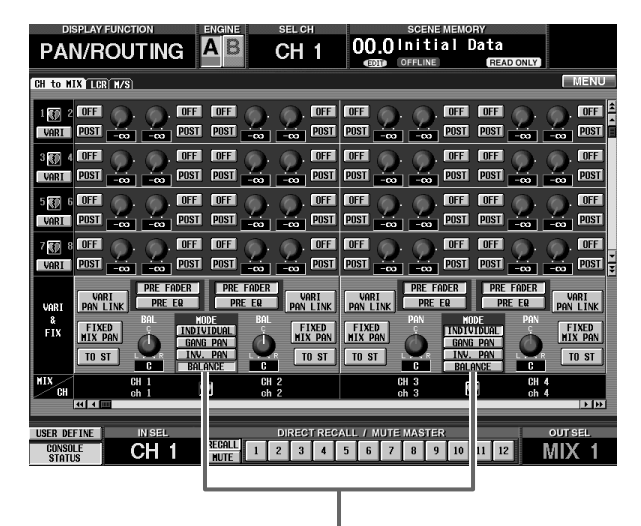

BALANCEボタン

BALANCE ボタンがオンのとき、その2 チャンネルから 各種のバスに送られる信号の流れは、次のように変化し ます。 STEREO バス

STEREOバス送り用のPANパラメーターが、BALANCE パラメーターに切り替わります(PAN/ROUTINGファン クションのCH to MIX画面で、PANノブの代わりにBAL ノブが表示されます)。

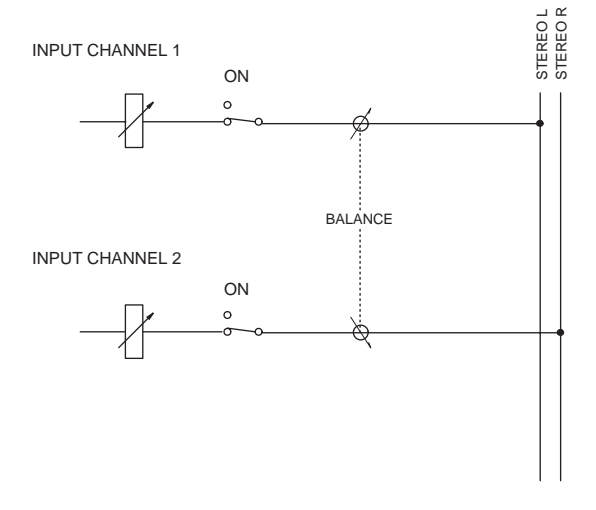

この場合、奇数のインプットチャンネルの信号は L チャ ンネルのみ、偶数のインプットチャンネルの信号は R チャンネルのみに送られ、各チャンネルの音量を調節す る BAL ノブが連動します。

#### VARI タイプの MIX バス

VARI タイプの MIX バスがペアに設定されている場合、 MIX バスの PAN パラメーターが BALANCE パラメー ターに切り替わります(PAN/ROUTING ファンクショ ンのCH to MIX 画面で、PAN ノブの代わりにBAL ノブ が表示されます)。

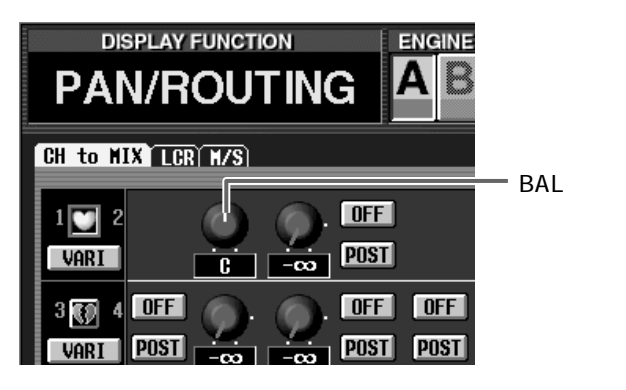

この場合、奇数のインプットチャンネルの信号は奇数の MIX バスのみ、偶数のインプットチャンネルの信号は偶 数のMIXバスのみに送られます。また、それぞれの音量を 調節する BAL ノブが連動します。

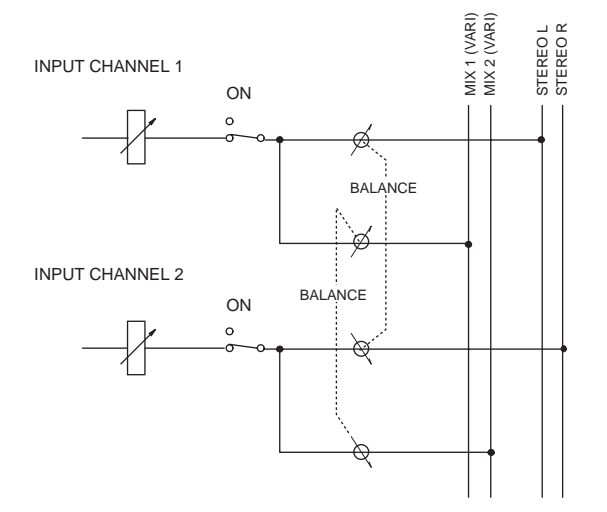

さらに、該当する2チャンネルのどちらか一方でもVARI PAN LINK ボタンがオンの場合、MIX バスの BAL ノブと STEREO バスの BAL ノブが連動します。STEREO バスまたは MIX バ スの BAL ノブをいずれか 1 つを操作するだけで、残り 3 つの BAL ノブが連動します。

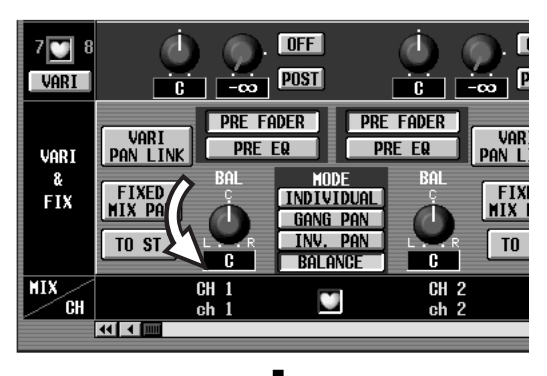

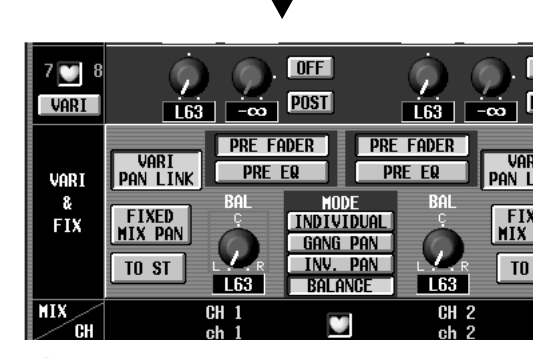

#### Hint

BALANCE ボタンがオンに設定されていても、MIX バスがペアに設定されていなければ、そのインプッ トチャンネルから VARI タイプの MIX バスに送られ る信号は影響を受けません。

#### FIX タイプの MIX バス

PAN MODE が BALANCE に設定された 2 チャンネル で、どちらか一方でも FIXED MIX PAN ボタンがオンの 場合、該当するインプットチャンネルから BALANCE パ ラメーターを通過した信号が FIX タイプの MIX バスへ と送られます。このとき、奇数のインプットチャンネルの 信号は奇数の MIX バスのみ、偶数のインプットチャンネ ルの信号は偶数の MIX バスのみへと出力されます。

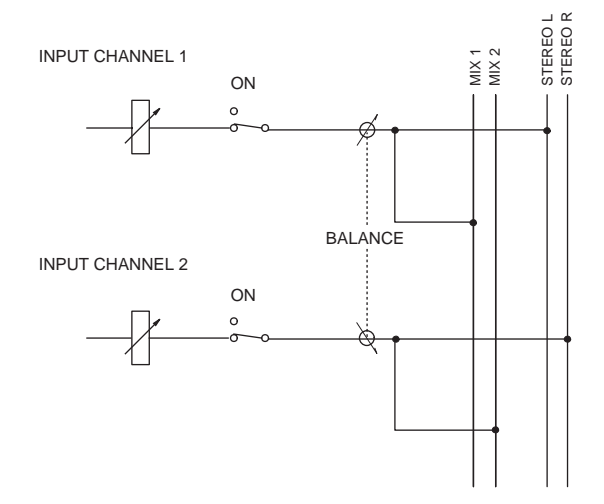

Hint -

BALANCE ボタンがオンに設定されていても、両 チャンネルのFIXED MIX PAN ボタンがオフのとき は、そのインプットチャンネルからFIXタイプのMIX バスに送られる信号は影響を受けません。

その他、PAN MODEの BALANCE ボタンがオンのとき は、次のように動作が変化します。

BALANCEボタンをオンに設定した2 チャンネルの うち、一方のチャンネルをチャンネルライブラリー に保存する場合、たとえペアに設定されていなくて も、もう一方のチャンネルではPAN MODEの設定が 保存されます。

チャンネルライブラリーからデータをリコールする ときに、リコール元とリコール先とでPAN MODEの 設定が異なる場合、PAN MODE や PAN の値はリ コールされません。ただし、リコール先がペアに設定 されている場合に限り、PAN MODE と PAN の値が リコールされます。

チャンネルデータをコピーする場合、コピー元とコ ピー先とで PAN MODE の設定が異なる場合、PAN MODE や PAN の値はコピーされません。ただし、コ ピー先がペアに設定されている場合に限り、PAN MODE と PAN の値がコピーされます。

チャンネルライブラリーリコ - ル時やチャンネルコ ピ - 時に、リコ - ルやコピ - されない方のチャンネ ルのPANモードがBALANCE、VARI PAN LINK が オン設定の場合、リコールやコピーを行うとチャン ネル間のTO ST値と MIX BALANCE 値の不一致が 出ることを避けるため MIX の BALANCE 値が TO ST の BALANCE 値と同じになります。

### 【操作手順】

インプットチャンネル / ST INチャンネルのBALANCE パラメーターは以下の手順で操作します。

- 1. PAN/ROUTING ファンクションの CH to MIX 画 面を呼び出してください。
- VARI & FIX 欄で、奇数 / 偶数の順で並んだインプットチャンネル同士、または ST IN チャンネルの TO ST ボタンをオンに設定してください。
- 3. PAN MODE欄で、該当するチャンネルのBALANCE ボタンをオンに設定してください。

画面内の PAN ノブ(位置表示線が赤色表示)が BAL ノブ(位置表示線が白色表示)に変わり、バランスパ ラメーターとして機能します。

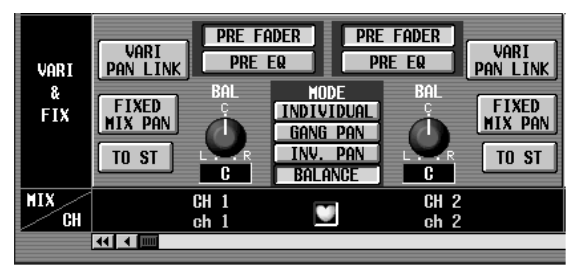

Hint

インプットチャンネル同士をペアに設定しなくても BALANCE パラメーターは有効です。 シーンメモリーからシーンデータをリコールすると き、片方のチャンネルがリコールセーフに設定され ているために、偶数 / 奇数のインプットチャンネル でPAN MODEの設定が食い違う場合、PAN MODE や PAN の値はリコールされません。

MIX センドがリコールセーフに設定されたインプッ トチャンネルでは、MIX センドの PAN/BALANCE もリコールセーフの対象となります。このため、リ コール元とリコール先で PAN MODEの設定が食い 違っていると、PAN MODE や PAN/BALANCE の 値がリコールされなくなります。

PAN MODE が BALANCE、MIX センドがリコール セーフに設定されたインプットチャンネルでは、 "PAN MODE = BALANCE、VARI PAN LINK = オ ン"のシーンをリコールするときに、STEREOセンド の BALANCE の値はリコールされますが、MIX セン ドの BALANCE はリコールセーフの対象となりま す。このままでは STEREO センドと MIX センドの BALANCE の値が食い違ってしまう恐れがあるた め、VARI PAN LINK は強制的にオフに切り替わりま す。PAN パラメーターのフェード機能 SCENE ファ ンクションの FADE TIME 画面にある INPUT CH PANNING は、BALANCE ボタンがオンのときにも 利用できます。ただし、奇数 / 偶数の両チャンネルで、 INPUT CH PANNINGを有効にする必要があります。

PAN パラメーターのフェード機能を実行中に、PAN MODE が PAN から BALANCE に切り替わった場 合(またはその逆の場合)、そのチャンネルでは PAN パラメーターのフェード機能が中断されます。

 どちらか一方のBALノブにカーソルを合わせ、[DATA] エンコーダーを回してBALANCEパラメーターの値 を設定してください。

両方のチャンネルの BAL ノブが連動します。

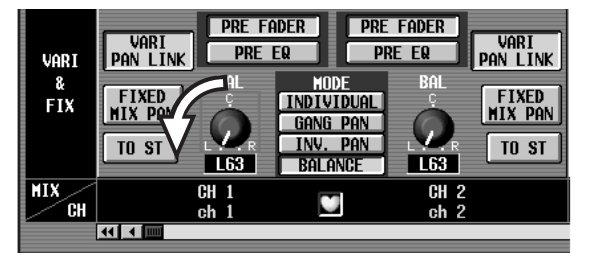

なお、BALANCEパラメーターは、CS1Dのフロント パネル上の INPUT ブロックの[PAN]エンコーダー、 または SELECTED INPUT CHANNEL ブロックの [PAN]エンコーダーを使ってコントロールすること も可能です。このとき、[PAN]エンコーダーの周囲の LED は次のようになります。

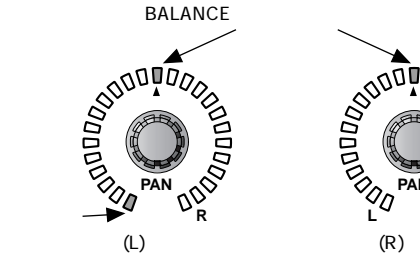

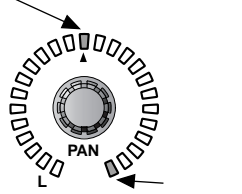

L<sup>2</sup> ▲ 常時点灯 偶数(R)チャンネル

# ペアのインプットチャンネル / ST IN チャンネル同士を一時的にモノ ラルに設定する

ペアに設定されたインプットチャンネル同士、またはST IN チャンネルの入力信号を一時的にモノラルに設定す ることが可能となりました。設定方法として、次の3つが 選択できます。

#### L-MONO に設定

ペアが組まれたまま、奇数チャンネルのみの一時的にモ ノラル信号となります。

偶数チャンネルの[ON ]スイッチが強制的にオフにな り、奇数チャンネルのPAN( BALANCE )は中央の位置に 設定されます。

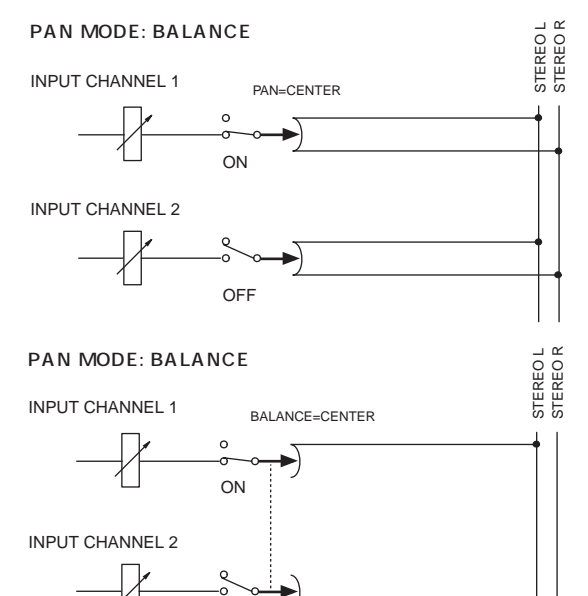

#### R-MONO に設定

ペアが組まれたまま、偶数チャンネルのみの一時的にモノ ラル信号となります。

OFFに固定

奇数チャンネルの[ON ]スイッチが強制的にオフになり、 偶数チャンネルの PAN( BALANCE )は中央の位置に設定 されます。

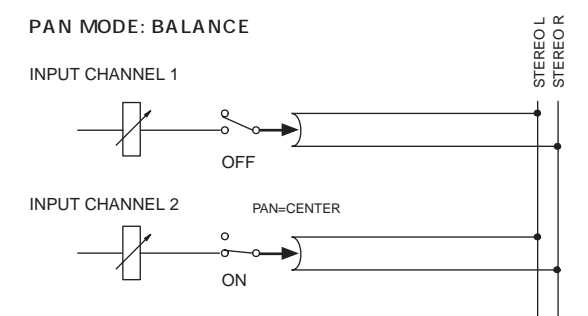

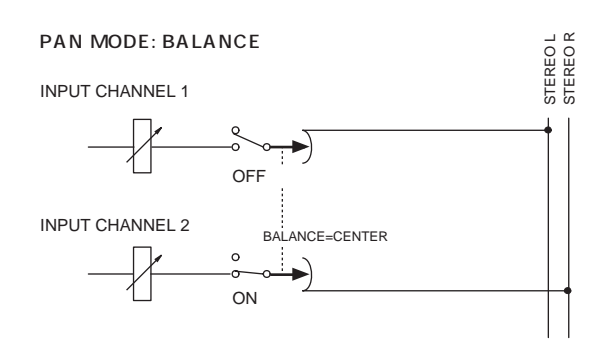

#### LR-MONO に設定

ペアが組まれたまま、両チャンネルの信号が一時的にモ ノラル信号となります。 両方のチャンネルの PAN BALANCE は中央の位置に

設定されます。

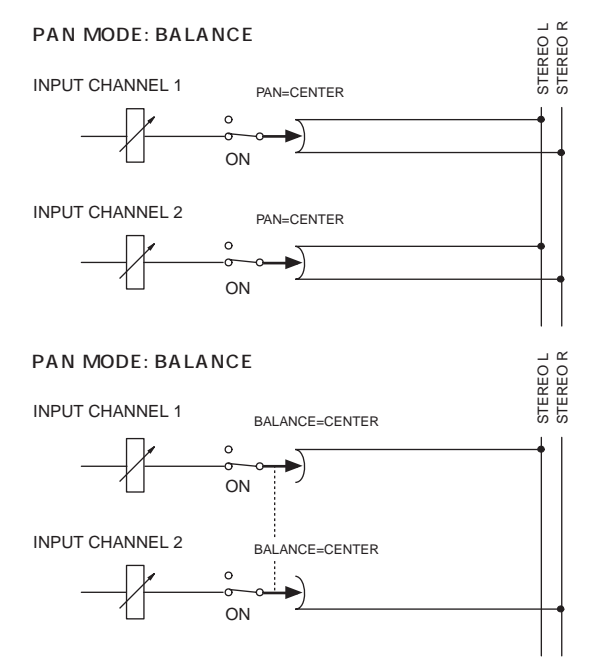

- ▲ L-MONO または R-MONO の設定を選んだ場合で も、強制的にオフになったチャンネルのパラメー ターを変更することは可能です(ただし、[ON]ス イッチは、L-MONOもしくは R-MONO 設定を解除 しない限りオフに固定され、設定を変更することは できません。)
- ▲ LR-MONO設定への切り替えをフロントパネル上の 操作で行える、新たなプリファレンス設定、[L R-MONO SELECT ON PANEL を UTILITY ファン クションの PREFERENCE 画面に追加しました。
- ★ また、PAIRとMONOの切り替え操作は常時フロントパネル上で可能でしたが、新たにプリファレンス設定、[PROHIBIT PAIR CHANGE ON PANEL]をUTILITYファンクションのPREFERENCE画面に追加し、フロントパネル上の切り替え操作を有効/無効に設定できるようになりました。

### 【フロントパネル上での操作手順】

フロントパネル上の操作で、ペアのインプットチャンネ ル同士 / ST IN チャンネルを一時的に以下の手順でモノ ラルに設定します。

1. UTILITY ファンクションの PREFERENCE 画面を 呼び出し、L.R-MONO SELECT ON PANEL のボ タンをオンにしてください。

これで、パネル上の操作でステレオ モノラルの一 時的な切り替えが行えるようになります。

|   | DISPLAY FUNCTION      | ENG          | INE SEL CH       |                 | SCENE MEMORY               |            |
|---|-----------------------|--------------|------------------|-----------------|----------------------------|------------|
|   | UTILITY               | А            | B CH 1           | 00.01           | (nitial Data<br>(READIONLY |            |
| P | REFERENCE USER DEFINE | LOAD / SAVE) |                  |                 |                            | MENU       |
|   |                       | PREFE        | RENCES           |                 | INTERNAL CALEND            | AR / CLOCK |
|   | MOUSE TAPPING         | OFF          | AUTO DISPLAY     | INSERT/UNIT     | ON YEAR MONTH              | DAY        |
|   | SPEED                 | <b>O</b> 3   | 0\\70FF          | EQ<br>Gate/Comp |                            |            |
|   |                       | SLOW FRST    |                  | DELAY           | ON 2001 / 12               | / 27       |
|   |                       |              |                  | ROUTING         |                            |            |
|   | LED                   | 6 6          |                  | FADER           |                            | all        |
|   | BRIGHINESS            | DARK BRIGHT  |                  | GUE/SULU        |                            |            |
|   |                       |              | /                | GOLECHION       | 21 05                      |            |
|   | PROHIBIT PAIR CHANGE  | OFF          | CONFIRMATION     | PATCH           |                            | SET        |
| ľ |                       |              | ON/OFF           | RECALLING       | ON                         |            |
|   | ON PANEL              |              |                  | STORING         | ON CONSOLE<br>BATTERY      | FULL       |
|   | GATE/COMP GR METER    | OFF          | HARNING MESSAGES | TC DROP         | ON BATTERY                 | FULL       |
|   | UN/UFF LINK           |              | 0N/OFF           | DIGITAL I/O     | ON ENGINE B                | D FUL      |
|   |                       |              |                  |                 | CHITERY L                  |            |
|   |                       |              |                  |                 |                            |            |
| l | ISER DEFINE           | EL MO        | DDULE FADER      | MIX SEND NO.    | MASTER FADER               | OUT SEL    |
|   | STATUS C              | 11 F         |                  | MIX 1           | DCA                        | MIX 1      |

- 2. 奇数 / 偶数の順で並んだ任意のインプットチャンネ ル同士をペアに設定してください。
- 3. フロントパネル上の[SEL]スイッチと[SHIFT]ス イッチを使って、一時的にモノラル設定する方法を 次の3つから選んでください。
  - ・[SHIFT 及イッチを押しながら 奇数(L)チャンネルの[SEL]ス イッチをしばらく押す .....L-MONO に設定
  - ・[SHIFT IXイッチを押しながら 偶数(R)チャンネルの[SEL]ス イッチをしばらく押す......R-MONO に設定
  - ・「SHIFT スイッチを押しながら 両チャンネルの「SEL Iスイッチ をしばらく押す.....LR-MONO に設定

上記の[SHIFT]スイッチはSELECTED INPUT CHANNEL ブロック、SELECTED OUT CHANNELブロックの 各 CHANNEL SELECT セクションの [SHIFT] ス イッチ、あるいはデータエントリーブロックの [SHIFT] スイッチのいずれでも有効です。

また、一時的なモノラル設定から別の一時的なモノ ラル設定に変更する手順も上記と同じです。

パネル上のINPUT[NAME] インジケーターにオンに 設定されたチャンネルのネームと一時的なモノラル 設定ネームが交互に点滅表示されます。オフになっ たチャンネルのINPUT[NAME] インジケーターには チャンネルネームが薄く表示されます。DCA フェー ダーにこれらのチャンネルを呼び出したときも [NAME]インジケーター表示は同じようになります。 モノラル設定時の動作の詳細はP11をご覧ください。

・ネームインジケーター

L-MONO 時の表示:

I ch R ch

- L ch: 2000 とチャンネルネームの交互表示 (明るさは ON/OFF の状態になる)
- (暗く表示)

R-MONO 時の表示:

L ch R ch --<u>28 R-28</u>

- (暗く表示)
- R ch: 🔠 🛗 とチャンネルネームの交互表示 (明るさは ON/OFF の状態になる)

LR-MONO 時の表示:

- L ch R ch
- LR28 LR28
- L ch: 2000 とチャンネルネームの交互表示 (明るさは ON/OFF の状態になる)
- R ch: 🛄 🚟 とチャンネルネームの交互表示 (明るさは ON/OFF の状態になる)
- 4. 一般的なモノラル設定の解除は、手順3と同じ組み合 わせのスイッチを押します。

ー 般 的 な モ ノ ラ ル 設 定 が 解 除 さ れ、PAN (BALANCE)はペアに設定されていたときの位置に 戻ります。

/ MIX センドの PAN 設定( または BALANCE 設定 ) は TO ST と同じ位置に設定されます。

Hint

誤操作を防ぐために、「SEL ひイッチを使ったペア の設定 / 解除を禁止することも可能です。これを行 うには、PREFERENCE 画面で PROHIBIT PAIR CHANGE ON PANEL のボタンをオンにします。

### 【画面内での操作手順】

画面内の操作で、ペアのインプットチャンネル同士 / ST IN チャンネルを一時的に以下の手順でモノラルに設定します。

- 奇数 / 偶数の順で並んだ任意のインプットチャンネ ル同士をペアに設定してください。
- IN HA/INSERT ファンクションなどの八 トマ -クがある画面を呼び出し、一時的にモノラル設定し たいチャンネルで、ペア / ステレオを表すハート マークをデータエントリーブロックの [SHIFT] ス イッチを押しながらクリックしてください。あるい はハートマークにカーソルを合わせ、[SHIFT] ス イッチを押しながら [ENTER] スイッチを押してく ださい。

次のポップアップウィンドウが表示されます。

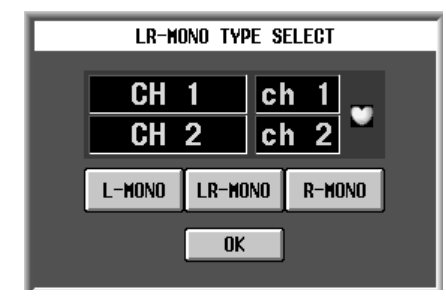

▲ 画面内で一時的にモノラル設定する操作に有効な [SHIFT]スイッチはデータエントリーブロックの [SHIFT]スイッチのみです。

Hint -

[SHIFT] スイッチを押さないでクリックした場合は 通常のペア / モノラルの切り替え操作になります。

 希望するボタンにカーソルを合わせ、[ENTER ] キー を押してください。[ENTER ] キーを押した瞬間に設 定されます。

## [モノラル設定時の動作について]

L-MONO R-MONO ,あるいはLR-MONO に一時的にモ ノラル設定した場合、各動作の詳細は以下です。

- 一時的にモノラル設定されたインプットチャンネルはL-MONO ,R-MONO ,LR-MONO ,ペア解除 / ペアのいずれにも設定を変更することができます。ただし、ST IN チャンネルの入力信号をモノラル (ペア解除)に設定することはできません。
- 一時的にモノラル設定後、ペアに戻る場合、PANの設定 および PAN モードはペア設定時の PAN/BALANCE の位置に戻ります。
- インプットチャンネル信号をMIXバスへ送るときは、 L-MONO/R-MONO/LR-MONO のいずれの一時的 なモノラル設定でも通常のモノラル(ペア解除)と同 じ動作をします。

ただし、ST INチャンネルでL/R 個々に設定していな い CUE オン/オフとリコールセーフは、LR-MONO 設定であってもペアで連動/非連動となります。 各ボタンの意味は、次の通りです。

| L-MONO | L-MONO に設定します |
|--------|---------------|
|        |               |

LR-MOND .....LR-MONO に設定します

上の3つのボタンのいずれもオンにされていない場合、 ペアになります。

モノラル設定後は、ハートマークが次のように変化しま

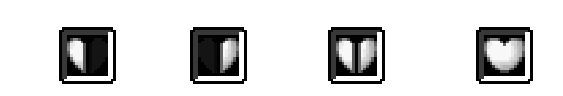

L-MONO R-MONO

通常の PAIRの状態

### Hint -

ペアでないチャンネルのハートマーク上で[SHIFT] スイッチを押しながら[ENTER スイッチを押して も同様のポップアップ画面が表示されますが、L-MONO/R-MONO/LR-MONOは選択できません。

LR-MONO

 一時的に設定したモノラルを解除するには、上記の ハートマークをもう一度[SHIFT]スイッチを押しな がらクリックして手順3で選んだものと同じボタン を押し、OKを押してください

モノラルが解除され、PAN BALANCE がペアされ ていたときの位置に戻ります。

Hint

別のボタンにカーソルを合わせて[ENTER スイッチを押すと、一時的にモノラル設定するチャンネルの切り替えが可能です。

また一時的にモノラル設定されていても従来通り PAIR 解除できます。

ST IN チャンネルは一時的なモノラルの設定に関係なく常にこれらのパラメータは連動します。

 インプットチャンネルの STEREO バス送りの PAN モードがBALANCEの時、MIX バスがペア、かつMIX バスのタイプが VARI の場合、MIX バスの PAN モー ドも BALANCE となります。

(BALANCE の値は個別に設定可能です。)

だたし、チャンネルを一時的なモノラル設定からペ アにした場合、MIX バスの PAN の位置はチャンネル がペア設定時の STEREO バスの PAN/BALANCE と同じ位置に戻ります。

 パネル上の SELECTED INPUT CHANNEL ブロック、CHANNEL SELECTのMONOインジケーター, PAIR インジケーターは、L-MONO/R-MONO/LR-MONOのいずれに一時的なモノラル設定した場合でも、MONO と PAIR の両方のインジケーターが点灯します。それ以外の表示はソフトウエアバージョン V1.3 と同じです。

- 一時的にモノラル設定したチャンネルコピーはペア チャンネル同士で行えます。一時的にモノラル設定 したチャンネルへのチャンネルコピーは L-MONO/ R-MONO/LR-MONO/PAIR のチャンネルからのみ 行えます。一時的にモノラルにしたチャンネルから モノラルチャンネルへのコピーはできません。
- 一時的にモノラル設定したチャンネルでは、パネル 上のLCD FUNCTION ACCESS[CH VIEW]スイッ チで表示させる CH VIEW 画面での表示は、MONO 表示と同じです。
- チャンネルライブラリーは、ペアに設定されたチャンネルがL-MONO、R-MONO、またはLR-MONOのいずれかに一時的にモノラル設定されていればモノラルでリコール/ストアされます。ペアとしてリコール/ストアはできません。
- CUE はこの一時的なモノラル設定に関係なくペアの オン / オフ設定により動作します。(ソフトウエア バージョン V1.3 と同様)ペアがオンの場合、この一 時的なモノラル設定に関係なくペア設定されたチャ ンネルのCUE と同じ動作をします。CUE オン / オフ は L/R チャンネルが連動し、PFL の場合には L チャ ンネルの信号は L 側 CUE バスに送られ R チャンネ ルの信号は R 側 CUE バスに送られます (ステレオで CUE されます)。AFLの場合にはペアされたチャンネ ルのCUE と同じです。L-MONOか R-MONO に一時 的にモノラル設定した場合、どちらかのチャンネル をオフすると、片側のチャンネルは CUE バスに送ら れません。
- リコールセーフは、一時的なモノラル設定に関係な くペアのオン/オフ設定により動作します。なお、片 方のチャンネルのみリコールセーフされている状態 でモノラル設定したチャンネルのシーンをリコール した場合、リコールセ-フ設定しているパラメー ターがチャンネルに含まれていても解除を知らせる

ワーニングメッセージを表示してからペアは解除されます。リコールセーフしていないチャンネルのみ リコールされます。L-MONO設定の場合は R チャン ネルがリコールされると、そのチャンネルはオフの 状態でリコールされます。また R-MONO設定の場合 はLチャンネルがリコールされると、そのチャンネル はオフの状態でリコールされます。

- チャンネルライブラリーNo.00をリコールした場合、 この一時的なモノラル設定ではペアされていない チャンネルと同じになります。つまり、PANモードは そのままで、PAN/BALANCEがCENTERになりま す。ペアされているチャンネルは、PANモードが強制 的にINDIVIDUALに変更されソフトウエアバージョ ン V1.30と同じ動作をします。
- フェードタイムは、この一時的なモノラル設定に関係なくペアのオン/オフ設定により動作し、ペア設定時、二つのチャンネルのフェードタイムは連動します。
- インサ トオン / オフ、インサートポイント、ダイレ クトポイントは、L-MONO/R-MONO/LR-MONOの いずれの一時的なモノラル設定でも L/R 個別に設定 できるようになります。(この設定はシーンメモリー にストアされます。)
- L-MONO、またはR-MONO設定で強制的にオフにされているチャンネル (L-MONOの時にはRチャンネル、R-MONOの時にはLチャンネル) にチャンネル ライブラリーをリコールした場合、リコールされた チャンネルは強制的にオフになります。
- GATE やCOMPのKEYINリンクは、この一時的なモ ノラル設定では、いずれの設定でも変更されません。 LINKオンされるのはモノラルをペアに変更した場合 のみです。ペアからモノラルの設定変更ではLINKオ フにはなりません。

| PAN | を変更した場合: |
|-----|----------|
|-----|----------|

|          |         | PAN <sup>1</sup> BALANCE                                                  | BALANCE PAN <sup>1</sup>                                                                              |
|----------|---------|---------------------------------------------------------------------------|----------------------------------------------------------------------------------------------------|
| MONO モード |         |                                                                           |                                                                                                    |
|          | PAIR    | ・BALANCE はCENTER となる。 <sup>2</sup><br>・ペアされかつ VARI TYPE の MIX バスに入る PAN も | ・L チャンネルの PAN は左振りぎり、R チャンネルの<br>PAN は右振りきりとなる。 <sup>2</sup><br>5 PAN も ・ペアされかつ VARI TYPE の MIX パスに入る |
|          | L-MONO  |                                                                           |                                                                                                    |
|          | R-MONO  | BALANCE に変わり、CENTER となる。<br>                                              | BALANCEも PAN に変わり上記同様 PAN が左右に<br>振られる。                                                               |
|          | LR-MONO |                                                                           |                                                                                                    |

1: PAN とは、INDIVIDUAL PAN ,GANG PAN JNVERTED GANG PAN のいずれかの PAN MODE のこと。

2: 画面で PAN MODE を変更した場合の動作であって、シーンリコールで変更された場合は PAN/BALANCEのストア設定に従う。

#### PAIR を変更した場合:

|                  | ペアの解除 ペアの設定    | ペアーペア解除 |  |
|------------------|----------------|---------|--|
| PAN <sup>1</sup> | ・PAN の設定はそのまま。 |         |  |
| BALANCE          |                |         |  |

1: PAN とは、INDIVIDUAL PAN ,GANG PAN JNVERTED GANG PAN のいずれかの PAN MODE のこと。

|                  | ペア L-MONO                                                                                                    | L-MONO ペア                                                                                                    |
|------------------|----------------------------------------------------------------------------------------------------|----------------------------------------------------------------------------------------------------|
| PAN <sup>1</sup> | <ul> <li>・L/Rチャンネルの PAN の値、PAN MODE 設定は一時<br/>的に退避される。</li> <li>・L/R チャンネルの PAN は CENTER となる。<sup>2</sup></li> <li>・ペアされかつ VARI TYPE の MIX バスに対する PAN<br/>も CENTER となる。</li> <li>・R チャンネルの ON/OFF が OFF になり ON にできな<br/>い。</li> </ul>                                              | ・L/Rチャンネルの PAN/BALANCE の値、PAN<br>MODE はペアされていた設定に戻る。 <sup>2</sup><br>・ペアされかつ VARI TYPE の MIX パスに対する PAN                |
| BALANCE          | <ul> <li>L/R チャンネルの BALANCEの値、PAN MODE は一時的に退避される。</li> <li>L/R チャンネルの PAN はCENTER となる。<sup>2</sup></li> <li>ペアされかつ VARI TYPE の MIX バスに対する<br/>BALANCEも PAN に変わり、CENTER となる。</li> <li>R チャンネルの ON/OFF が OFF される。(ON できな<br/>い。)</li> <li>PAN MODE が INDIVIDUAL PAN になる。</li> </ul> | も PAN または BALANCE に変わり、退避されていた<br>TO STの PAN の値と同じ値になる。<br>・ PAN 以外の R チャンネルのパラメーターは L チャン<br>ネルと同じ設定になる。 <sup>3</sup> |

1: PAN とは、INDIVIDUAL PAN, GANG PAN INVERTED GANG PAN のいずれかの PAN MODE のこと。

2: 画面 / パネルで PAIR の設定を変更した場合の動作でシーンリコールで変更した場合は PAN/BALANCE のストアの状態に従う。

3: パラメーターとは、PAIR された場合に連動するパラメーターである。

|                  | ペア R-MONO                                                                                                    | R-MONO ペア                                                                                                    |
|------------------|----------------------------------------------------------------------------------------------------|----------------------------------------------------------------------------------------------------|
| PAN <sup>1</sup> | <ul> <li>・L/RチャンネルのPAN の値、PAN MODE は一時的に<br/>退避される。</li> <li>・L/Rチャンネルの PAN は CENTER となる<sup>2</sup></li> <li>・ペアされかつ VARI TYPE の MIX バスに対する PAN<br/>も CENTER となる。</li> <li>・L チャンネルの ON/OFF が OFF になり ON できな<br/>い。</li> </ul>                                                    | ・L/Rチャンネルの PAN/BALANCE の値、PAN MOD<br>はペアされていた設定に戻る。 <sup>2</sup><br>・ペアされかつ VARI TYPE の MIX パスに対する PAN                                            |
| BALANCE          | <ul> <li>・L/R チャンネルの BALANCEの値、PAN MODE は一時的に退避される。</li> <li>・L/R チャンネルの PAN はCENTER となる。<sup>2</sup></li> <li>・ペアされかつ VARI TYPE の MIX バスに対する<br/>BALANCEも PAN に変わり、CENTER となる。</li> <li>・L チャンネルの ON/OFF が OFF される。(ON できない。)</li> <li>・PAN MODE が INDIVIDUAL PAN になる。</li> </ul> | <ul> <li>も PAN または BALANCE に変わり、退避されていた<br/>TO STの PAN の値と同じ値になる。</li> <li>・ PAN 以外の L チャンネルのパラメーターは R チャン<br/>ネルと同じ設定になる。<sup>3</sup></li> </ul> |

1: PAN とは、INDIVIDUAL PAN ,GANG PAN JNVERTED GANG PAN のいずれかの PAN MODEのこと。

2: 画面 / パネルで PAIR の設定を変更した場合の動作でシーンリコールで変更した場合は PAN/BALANCE のストアの状態に従う。

3: パラメーターとは、PAIR された場合に連動するパラメーターである。

|                  | ペア LR-MONO                                                                                                    | LR-MONO ペア                                                                                                    |
|------------------|----------------------------------------------------------------------------------------------------|----------------------------------------------------------------------------------------------------|
| PAN <sup>1</sup> | ・L/Rチャンネルの PAN の値、PAN MODE は一時的に<br>退避される。<br>・L/R チャンネルの PAN はCENTER となる。 <sup>2</sup><br>・ペアされかつ VARI TYPE の MIX バスに対する PAN<br>もCENTER となる。                                                                                      | ・L/R チャンネルの PAN/BALANCE の値、PAN<br>MODE はペアされていた設定に戻る。 <sup>2</sup><br>・ペアされかつ VARI TYPE の MIX パスに対する PAI              |
| BALANCE          | <ul> <li>・L/R チャンネルの BALANCEの値、PAN MODE は一時的に退避される。</li> <li>・L/R チャンネルの PAN はCENTER となる。<sup>2</sup></li> <li>・ペアされかつ VARI TYPE の MIX バスに対する<br/>BALANCEも PAN に変わり、CENTER となる。</li> <li>・PAN MODEは INDIVIDUAL PAN になる。</li> </ul> | も PAN または BALANCE に変わり、退避されていた<br>TO STの PAN の値と同じ値になる。<br>・PAN 以外の R チャンネルのパラメーターは L チャン<br>ネルと同じ設定になる。 <sup>3</sup> |

1: PAN とは、INDIVIDUAL PAN ,GANG PAN ,INVERTED GANG PAN のいずれかの PAN MODE のこと。

2: 画面 / パネルで PAIR の設定を変更した場合の動作でシーンリコールで変更した場合は PAN/BALANCE のストアの状態に従う。

3: パラメーターとは、PAIR された場合に連動するパラメーターである。

|                  | L-MONO ペア解除<br>R-MONO ペア解除<br>LR-MONO ペア解除                                                     | ペア解除 L-MONO<br>ペア解除 RMONO<br>ペア解除 LR-MONO |
|------------------|------------------------------------------------------------------------------------------------|-------------------------------------------|
| PAN <sup>1</sup> | ・L/Rチャンネルの PAN の設定、PAN MODE は変わら<br>ない。<br>・ペアされかつ VARI TYPE の MIX バスに対する PAN<br>の設定もそのまま。     | - 一の場応は無効です                               |
| BALANCE          | ・L/R チャンネルの BALANCEの設定、PAN MODE は<br>変わらない。<br>・ペアされかつ VARI TYPE の MIX バスに対する PAN<br>の設定もそのまま。 |                                           |

1: PAN とは、INDIVIDUAL PAN ,GANG PAN JNVERTED GANG PAN のいずれかの PAN MODE のこと。

|                  | L-MONO R-MONO                                                                                                    | R-MONO L-MONO                                                                                                    |
|------------------|----------------------------------------------------------------------------------------------------|----------------------------------------------------------------------------------------------------|
| PAN <sup>1</sup> | <ul> <li>・L/Rチャンネルの PAN の設定、PAN MODE は変わらない。</li> <li>・ペアされかつ VARI TYPE の MIX バスに対する PAN の設定も変わらない。</li> <li>・R チャンネルの ON/OFF は L チャンネルと同じ設定になり、L チャンネルの ON/OFF は OFF となる。</li> </ul>                     | <ul> <li>・L/Rチャンネルの PAN の設定、PAN MODE は変わらない。</li> <li>・ペアされかつ VARI TYPE の MIX バスに対する PAN の設定も変わらない。</li> <li>・L チャンネルの ON/OFF は R チャンネルと同じ設定になり、R チャンネルの ON/OFF は OFF となる。</li> </ul>   |
| BALANCE          | <ul> <li>・L/R チャンネルの BALANCE の設定、PAN MODE は<br/>変わらない。</li> <li>・ペアされかつ VARI TYPE の MIX BUS に対する<br/>PAN の設定もそのまま。</li> <li>・R チャンネルの ON/OFF は L チャンネルと同じ設定<br/>になり、L チャンネルの ON/OFF は OFF となる。</li> </ul> | <ul> <li>・L/R チャンネルの BALANCE、PAN MODE は変わらない。</li> <li>・ペアされかつ VARI TYPE の MIX バスに対する PAN の設定も変わらない。</li> <li>・L チャンネルの ON/OFF は R チャンネルと同じ設定 になり、R チャンネルの ON/OFF は OFF となる。</li> </ul> |

1: PAN とは、INDIVIDUAL PAN ,GANG PAN ,INVERTED GANG PAN のいずれかの PAN MODE のこと。

|                  | L-MONO LR-MONO                                                                                                    | R-MONO LR-MONO                                                                                                    |
|------------------|----------------------------------------------------------------------------------------------------|----------------------------------------------------------------------------------------------------|
| PAN <sup>1</sup> | <ul> <li>・L/Rチャンネルの PAN の設定、PAN MODE は変わらない。</li> <li>・ペアされかつ VARI TYPE の MIX バスに対する PAN の設定も変わらない。</li> <li>・R チャンネルの ON/OFF は L チャンネルと同じ設定 になり、L チャンネルの ON/OFF は変わらない。</li> </ul>                    | <ul> <li>・L/Rチャンネルの PAN の設定、PAN MODE はそのまま。</li> <li>・ペアされかつ VARI TYPE の MIX バスに対する PAN の設定も変わらない。</li> <li>・L チャンネルの ON/OFF は R チャンネルと同じ設定 になり、R チャンネルの ON/OFF は変わらない。</li> </ul>                       |
| BALANCE          | <ul> <li>・L/R チャンネルの PAN(BALANCE) 設定、PAN<br/>MODE はそのまま。</li> <li>・ペアされかつ VARI TYPE の MIX バスに対する PAN<br/>の設定もそのまま。</li> <li>・R チャンネルの ON/OFF は L チャンネルと同じ設定<br/>になり、L チャンネルの ON/OFF は変わらない。</li> </ul> | <ul> <li>・L/R チャンネルの PAN(BALANCE)の設定、PAN<br/>MODE は変わらない。</li> <li>・ペアされかつ VARI TYPE の MIX バスに対する PAN<br/>の設定も変わらない。</li> <li>・L チャンネルの ON/OFF は R チャンネルと同じ設定<br/>になり、R チャンネルの ON/OFF は変わらない。</li> </ul> |

1: PAN とは、INDIVIDUAL PAN ,GANG PAN JNVERTED GANG PAN のいずれかの PAN MODE のこと。

|                  | LR-MONO L-MONO                                                                                                    | LR-MONO R-MONO                                                                                                    |
|------------------|----------------------------------------------------------------------------------------------------|----------------------------------------------------------------------------------------------------|
| PAN <sup>1</sup> | <ul> <li>・L/RチャンネルのPANの設定、PAN MODE は変わらない。</li> <li>・ペアされかつ VARI TYPE の MIX バスに対する PANの設定も変わらない。</li> <li>・Rチャンネルの ON/OFF は OFF され、L チャンネルのON/OFF は変わらない。</li> </ul>                           | <ul> <li>・L/Rチャンネルの PAN の設定、PAN MODE は変わらない。</li> <li>・ペアされかつ VARI TYPE の MIX バスに対する PAN の設定も変わらない。</li> <li>・L チャンネルの ON/OFF は OFF され、R チャンネルの ON/OFF は変わらない。</li> </ul>                      |
| BALANCE          | <ul> <li>・L/R チャンネルの PAN(BALANCE)の設定、PAN<br/>MODE は変わらない。</li> <li>・ペアされかつ VARI TYPE の MIX バスに対する PAN<br/>の設定も変わらない。</li> <li>・R チャンネルの ON/OFF は OFF され、L チャンネルの<br/>ON/OFF は変わらない。</li> </ul> | <ul> <li>・L/R チャンネルの PAN(BALANCE)の設定、PAN<br/>MODE は変わらない。</li> <li>・ペアされかつ VARI TYPE の MIX バスに対する PAN<br/>の設定も変わらない。</li> <li>・L チャンネルの ON/OFF はOFF され、R チャンネル<br/>の ON/OFF は変わらない。</li> </ul> |

1: PAN とは、INDIVIDUAL PAN ,GANG PAN ,NVERTED GANG PAN のいずれかの PAN MODE のこと。

# M/S デコード機能

奇数 / 偶数の順に並んだインプットチャンネルで、MS マイクから入力された 2 チャンネルの信号を L/R の信号に変換 する、M/S デコード機能が利用できるようになりました。

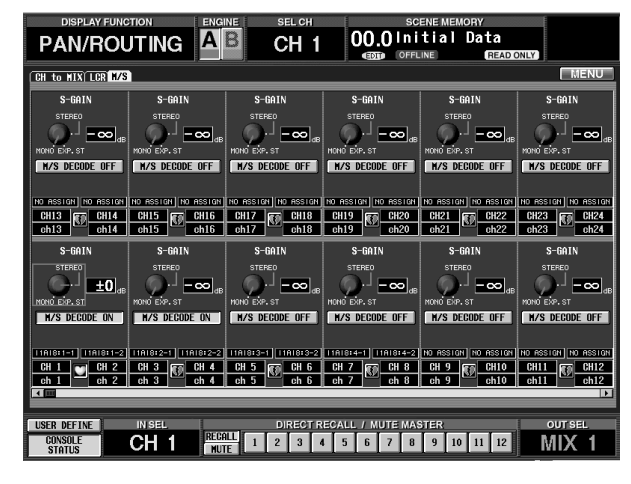

1 M/S DECODE ON/OFF

(M/S デコードオン / オフ )ボタン

奇数 偶数の順に並んだ2チャンネル(またはステレ オインプットチャンネル)単位で、M/S デコード機能 のオン/オフを切り替えます。ステレオペアに設定 されていないチャンネル同士でも、M/S デコード機 能をオンに設定できます。

② S-GAIN(Sゲイン)ノブ

Mマイクのレベルを基準に、Sマイクのレベル比を設定します。現在の値は、右側の数値ボックスで確認できます。

MONO の位置で S マイクのレベルが - 、EXP.ST の位置で S マイクのレベルが + 10dB となります。

### 【操作手順】

以下の手順で MS マイクの入力信号をデコードできま す。

 インプットユニットの2 チャンネルに MS マイクを 接続し、奇数/偶数の順に並んだインプットチャン ネルに割り当ててください。

M マイクは奇数(L)チャンネル、S マイクは偶数(R) チャンネルに割り当てます。

- 必要ならば、上記の2チャンネルをペアに設定してく ださい。
  - M/S デコード機能は、インプットチャンネル同 土をペアに設定しなくても利用できます。

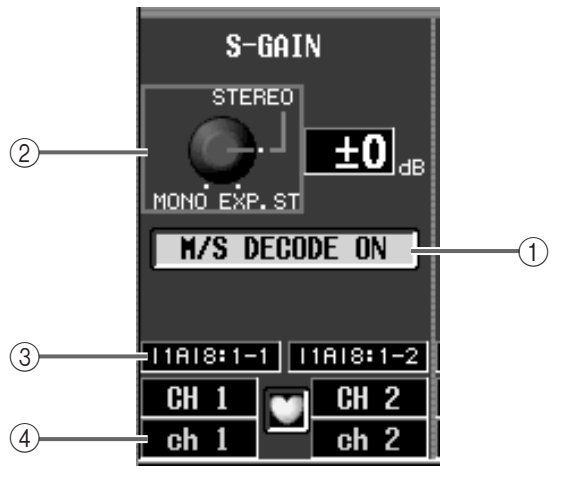

また、STEREO の位置では、M マイクと S マイクの レベルが均等になります。

③ ユニットの種類 / ID 番号 / チャンネル番号

それぞれのチャンネルに割り当てられた入力用ユニットの種類と ID 番号、および入力端子のチャンネル番号を表示します。

④ チャンネル / ペア設定

現在表示されているインプットチャンネルの番号と ペアの設定状態を表示します。ハートのマークをク リックして、この画面でペアの設定/解除を行うこ とも可能です。

 PAN/ROUTING ファンクションのM/S画面を呼び 出してください。

| DISPLAY FUNC              | TION ENG               | NE SEL CH           | SCENE MEMORY        |                      |                     |  |
|---------------------------|------------------------|---------------------|---------------------|----------------------|---------------------|--|
| PAN/ROU                   | TING A                 | B STIN8[            | R] 00.01ni          | tial Data            |                     |  |
| (EDT) OFFLINE (READ ONLY) |                        |                     |                     |                      |                     |  |
| CH to MIX LCR M/S         | CH to MIX LCR M/S MENU |                     |                     |                      |                     |  |
| S-GAIN                    | S-GAIN                 | S-GAIN              | S-GAIN              | S-GAIN               | S-GAIN              |  |
| STEREO                    | STEREO                 | STEREO              | STEREO              | STEREO               | STERED              |  |
|                           |                        | <u> </u>            | <u> </u>            | <u> </u>             |                     |  |
| HONO EXP. ST              | NONO EXP. ST           | MONO EXP. ST        | MONO EXP. ST        | MONO EXP. ST         | MONO EXP. ST        |  |
| TIV S DECODE OIT          |                        | TO S DECODE OF      | TO S DECODE OF      | IN S DECODE OF       | IN S DECODE OF      |  |
| NO ASSIGN NO ASSIGN       | NO ASSIGN NO ASSIGN    | NO ASSIGN NO ASSIGN | NO ASSIGN NO ASSIGN | NO ASSIGN NO ASSIGN  | NO ASSIGN NO ASSIGN |  |
| CH13 🗊 CH14               | CH15 🕡 CH16            | CH17 🗊 CH18         | CH19 🕡 CH20         | CH21 CH22            | CH23 CH24           |  |
| <u>ch13</u> ch14          | ch15ch16               | ch17 ch18           | ch19 ch20           | ch21 ch22            | <u>ch23</u> ch24    |  |
| S-GAIN                    | S-GAIN                 | S-GAIN              | S-GAIN              | S-GAIN               | S-GAIN              |  |
| STEREO                    | STEREO                 | STEREO              | STEREO              | STEREO               | STERED              |  |
| 🚽 🔂 🕫                     | 🕒 – 🛨 🖬 🕫              | - <b> </b>          | <b>±0</b> .₀        |                      |                     |  |
| MONO EXP. ST              | MONO EXP. ST           | MONO EXP. ST        | MONO EXP. ST        | MONO EXP. ST         | MOND EXP. ST        |  |
| H/S DEGODE OFF            | M/S DECODE OFF         | M/S DEGODE OFF      | N/S DEGODE OFF      | N/S DEGODE OFF       | M/S DEGODE OFF      |  |
| 11818:1-1 11818:1-2       | 11818:1-3 11818:1-4    | NO ASSIGN NO ASSIGN | NO ASSIGN NO ASSIGN | ทา อรรเดขไทา อรรเดขไ | ND ASSIGN NO ASSIGN |  |
| CH 1 CH 2                 | CH 3 REA CH 4          | CH 5 📻 CH 6         | CH 7 📻 CH 8         | CH 9 📷 CH10          | CH11 En CH12        |  |
| ch 1 ch 2                 | ch 3 ch 4              | ch 5 ch 6           | ch 7 ch 8           | ch 9 ch10            | ch11 ch12           |  |
|                           |                        |                     |                     |                      | <b> </b>            |  |
| USER DEFINE               | IN SEL                 | DIRECT R            | ECALL / MUTE MAS    | STER                 | OUT SEL             |  |
| CONSOLE STATUS            |                        | ILL 1 2 3 4         | 4 5 6 7 8           | 9 10 11 12           | MIX 1               |  |

4. 該当する 2 チャンネルの M/S DECODE ON/OFF ボタンをクリックし、オンに切り替えてください。

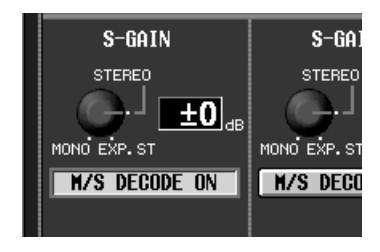

これで奇数(L)チャンネルには(M+S)の信号、偶数 (R)チャンネルには(M-S)の信号(M信号に逆位相 のS信号を加えたもの)が入力されます。

- M 信号またはS 信号のどちらか一方のみがイン プットチャンネルにパッチされている場合で も、M/S DECODE をオンにすると、両方のチャ ンネルに信号が送られます。
- 5. S-GAINノブにカーソルを合わせ、[DATA]エンコー ダーを回して、Mマイクに対するSマイクのレベル比 を調節してください。

MONOの位置で S = - 、STEREO の位置で M = S、EXP.ST の位置で S = + 10dB となります。

- ▲ M/S デコード処理は、DE-EMPHASIS 直後、ATT. (アッテネーター)直前の位置で行われます。 このため、M/S デコードがオンのとき、次の各メー ターには M/S デコード前の信号レベルが表示され ますので、ご注意ください。
- HA/INSERT ファンクションの画面に表示されるイ ンプットユニットのメーター
- METER ファンクションで METERING POINT を PRE ATT にしたときの、画面 / パネルのメーター
- INPUT UNIT 画面(SYS/W.CLOCK ファンクション)に表示されるインプットユニットのメーター

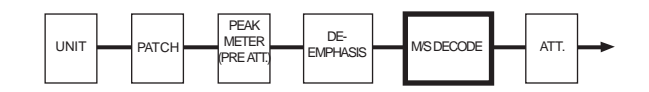

- M/S デコード処理前に約 18dB のヘッドマージン が確保されます。M/Sデコード機能を使用中に信号 がクリップした場合、ヘッドマ - ジン以下のクリッ プならアッテネーターでレベルを下げてクリップ しない信号を入力できます。
- ▲ M/S デコ ド機能は特殊な機能なので、チャンネル コピーやチャンネルライブラリーへの保存はできま せん。また CHANNEL PAIRING ポップアップウィ ンドウの RESET BOTH ボタンも無効です。

# トラッキングリコール機能

シーンをリコールするときに、各フェーダーの値にあらか じめ設定しておいたオフセット値を加える"トラッキング リコール機能"が追加されました。

ー時的に特定のチャンネルのフェーダーを微調整したいと きなど、このトラッキングリコ - ル機能を使えば、シーンリ コールするたびに設定したオフセット値が自動で設定され ていきます。

| DISPLAY FUNCTION                                        | ENGINE SEL CH                                                                   | SCENE MEMORY<br>00.0 Initial Data<br>(1937) OFFLINE (1944)                                                                                                    | DONLY                              |
|---------------------------------------------------------|---------------------------------------------------------------------------------|----------------------------------------------------------------------------------------------------|------------------------------------|
| MEMORY RECALL SAFE FADE                                 | TIME DIRECT RECALL TRACKING RECA                                                | <u>u                                     </u>                                                                                                    | MENU                               |
| TRACKING RECALL                                         | HODE<br>Input input<br>1-48 49-96 Hix                                           | HATRIX OFFSET LOCK                                                                                                    |                                    |
| 13 14 15 16 17 18 19 20 2<br>IN IN IN IN IN IN IN IN IN | INPUT<br>1 22 23 24 37 38 39 40 41 42 43 4<br>N 0N 0N 0N 0N 0N 0N 0N 0N 0N 0N 0 | ST IN<br>14 45 46 47 48 IL IR 2L 2R 3L 3<br>IN ON ON ON ON                                                                                                    | R 4L 4R A B                        |
|                                                         |                                                                                 |                                                                                                    |                                    |
| ■0.0 ■5.0 ■1.0 ■0.6 ■<br>■5.0 ■5.6 ■0.0 ■0.1            | -5 +1-9 0.0 0.0 0.0 +5.0<br>+3.4 +4.1 0.0 0.0 +1.6 -                            |                                                                                                    | enel enel<br>arei enel enel<br>DCA |
|                                                         | 9 10 11 12 25 26 27 28 29 30 31 3<br>N 0N 0N 0N 0N 0N 0N 0N 0N 0N 0N 0N 0<br>   | 12         33         34         35         36         1         2         3         4         5           IN         IN |                                    |
| *******                                                 | *10<br>• • • • • • • • • • • • • • • • • • •                                    | +10<br>+5<br>-5<br>-5<br>-10<br>-15                                                                                                    |                                    |
| +4.4 0.0 0.0 0.0 +3                                     | 0.0 0.0 0.0 0.0 0.0<br>0.0 0.0 0.0 0.0 0.0                                      | 0.0 0.0<br>0.0 0.0<br>0.0 0.0<br>0.0 0.0                                                                                                    | 0.0 0.0 0.0<br>0.0 0.0 0.0         |
| USER DEFINE IN SEL<br>CONSOLE<br>STATUS                 | DIRECT REC<br>RECALL 1 2 3 4 HUTE                                               | ALL / MUTE MASTER<br>5 6 7 8 9 10 11 12                                                                                                    | OUT SEL                            |

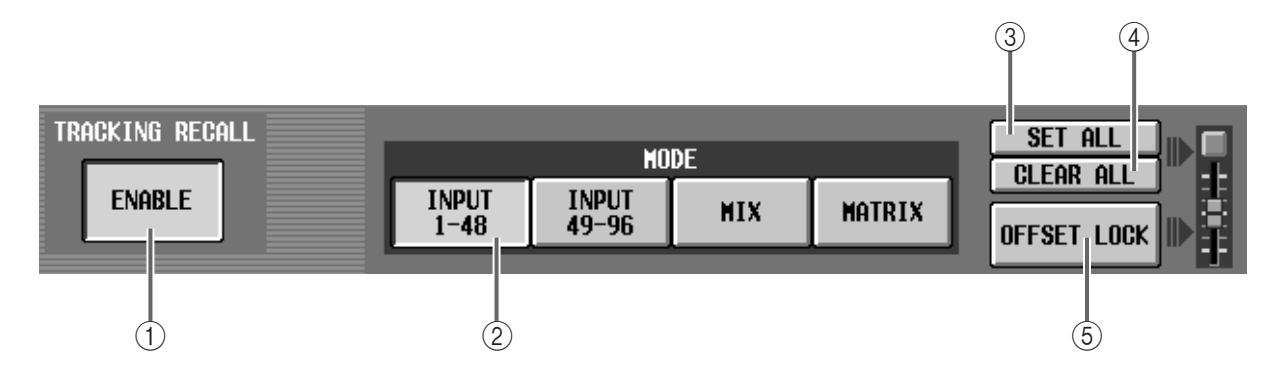

- TRACKING RECALL(トラッキングリコール)ボタン トラッキングリコールのオン / オフを切り替えるボ タンです。ENABLEと表示されるとき(ボタンが緑色 に変わります)に、トラッキングリコールがオンにな ります。
- ② MODE(モード)ボタン

トラッキングリコールの設定を行うチャンネルのグ ループ(インプットチャンネル1~48、インプット チャンネル49~96、MIXチャンネル、MATRIXチャ ンネル)を選択します。選択したボタンに応じて、画 面に表示されるチャンネルが変わります(ただし、 STEREO A/B、DCA は MODE ボタンの設定にかか わらず、常時表示されます)。

③ SET ALL( セットオール )ボタン

このボタンをオンにすると、すべてのチャンネル(現在画面上に表示されていないチャンネルを含む)で ON ボタン(⑥)が有効となり、トラッキングが設定されます。

④ CLEAR ALL( クリアオール )ボタン

このボタンをオンにすると、すべてのチャンネル(現在画面上に表示されていないチャンネルを含む)で ON ボタン(⑥)が無効となり、トラッキングが解除されます。

⑤ OFFSET LOCK(オフセットロック)ボタン

このボタンをオンにすると、すべてのチャンネル(現 在画面上に表示されていないチャンネルを含む)で スライダーがグレー表示となり、それ以上オフセッ ト値を変更できなくなります。

| 6 | 1 2 3 4 5 6 7 8 9 10 11 12<br>                                                 |
|---|--------------------------------------------------------------------------------|
| 7 |                                                                                |
| 8 | -10<br>-15<br>-15<br>+4.4 0.0 0.0 0.0 +3.4 +3.1<br>+4.4 -2.5 -0.9 +4.1 0.0 0.0 |

⑥ ON( トラッキングオン )ボタン

チャンネルごとにトラッキングの設定 / 解除を行う ボタンです。

TRACKING RECALL ボタンが ENABLE に設定されているときに、このボタンがON と表示されるチャンネルでトラッキングが有効となります。

⑦ フェーダー

トラッキングが有効なときのオフセット値を、± 15dBの範囲でチャンネルごとに設定するフェー ダーです。

⑧ オフセット値

チャンネルごとのオフセット値を表示します。

### 【操作手順】

以下の手順でトラッキングリコール機能を操作します。

 SCENEファンクションのTRACKING RECALL画 面を呼び出してください。

TRACKING RECALL 画面では、チャンネルごとの トラッキングのオン / オフ、およびトラッキングリ コールをオンにしたチャンネルのオフセット値など を設定します。

| DISPLAY FUNCTION           | ENGINE                | SEL CH               | SCEN         | E MEMORY                                            |              |
|----------------------------|-----------------------|----------------------|--------------|-----------------------------------------------------|--------------|
| SCENE                      | ABS                   | stin8[r]             | 0.0 Init     | ial Data<br>READ ONLY                               |              |
| (MEMORY) RECALL SAFE) FADE | TIME DIRECT RECALL    | TRACKING RECALL      |              |                                                     | MENU         |
| TRACKING REGALL            | INPUT INP<br>1-48 49- | MODE<br>UT MIX M     | ATRIX OFFS   | ar All                                              |              |
|                            | INPUT                 |                      |              | ST IN                                               | STEREO       |
|                            | 21 22 23 24 37 38     | 39 40 41 42 43 44 45 | 46 47 48     | 1L 1R 2L 2R 3L 3R 4L 4                              | R A B        |
|                            |                       |                      |              |                                                     | +15          |
|                            |                       | ******               |              | *******                                             |              |
| <u></u>                    |                       |                      |              | <u>0.0</u> 0.0 0.0 0.0                              | 15           |
|                            |                       |                      |              | DCA                                                 |              |
|                            | 9 10 11 12 25 26      | 27 28 29 30 31 32 33 | 34 35 36     | 1 2 3 4 5 6 7 1 0 0 0 0 0 0 0 0 0 0 0 0 0 0 0 0 0 0 | 3 9 10 11 12 |
|                            |                       |                      |              |                                                     |              |
| *******                    | **** <u>*</u> **      | ******               |              | \$\$\$\$\$\$\$\$;                                   |              |
| <u> </u>                   | iš                    | 0.0 0.0 0.0 0.       |              | 0.0 0.0 0.0 0.0                                     |              |
| 0.0 0.0 0.0 0.             | 0 0.0 0.0 0.0         | 0.0 0.0 0.0          | 0.0 0.0      | 0.0 0.0 0.0                                         | <u>a.e]</u>  |
| USER DEFINE IN SE          | L.                    | DIRECT RECALL        | / MUTE MASTE | R                                                   | OUT SEL      |
| CONSOLE<br>STATUS STIN     | BIRI MUTE             | 2 3 4 5              | 678          | 9 10 11 12                                          | MIX 1        |

- MODE ボタン(INPUT 1-48、INPUT 49-96、MIX、 MATRIX)を使って希望するチャンネルを画面に表 示させてください。
- トラッキングを利用したいチャンネルの ON ボタン をクリックしてください。

この時点でクリックしてオンにしたチャンネルの フェ - ダ - 位置が基準位置として記録されます。そ のためオフセット値が0に設定されます。

Hint

画面右上の SET ALL/CLEAR ALL ボタンをクリッ クすれば、すべてのチャンネル(現在画面上に表示さ れていないチャンネルを含む)でトラッキングの設 定/解除が行えます。

 トラッキングをオンにしたチャンネルのフェーダー を上下させ、オフセット値を設定してください。

手順3 で設定された基準位置からフロントパネル上のフェーダーを動かします。その移動幅がオフセット値として設定されます。また、画面内のスライダーを動かしてもオフセット値は設定できます。ただし画面内のスライダーで設定した場合はフロントパネル上のフェーダー位置は変わりません。

オフセット値は、- 15 ~ 0 ~ + 15dB の範囲に設 定できます。なお、オフセット値を設定後、それ以降 変更しない場合は画面上の OFFSET LOCK ボタン をオンにすると、スライダーがグレー表示となり、そ れ以上オフセット値を変更できなくなります。

▲ LOCK中にフロントパネル上のフェーダーを動かし た後、OFFSET LOCK を解除してもオフセット値 は再設定されません。これは画面内でマニュアル操 作で設定するために OFFSET LOCK を解除するこ とがあるためです。OFFSET LOCK を解除後に フェーダーを動かすとトラッキングをリコ - ルす る前の操作手順3の基準位置(オフセット値が0dBの位置)から計算され、設定されます。

5. 画面左上のTRACKING RECALLボタンをクリック し、ENABLE に切り替えてください。

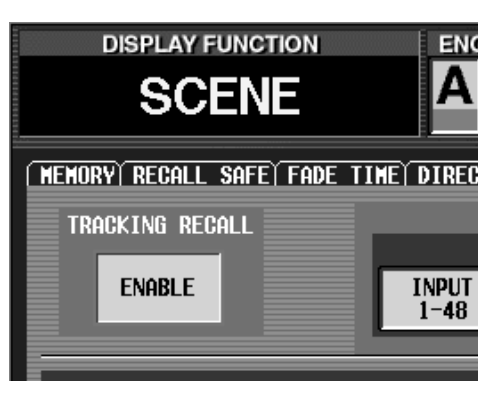

ここの例では手順5でトラッキング機能を有効にしていますがTRACKING RECALLボタンは常に操作可能です。

6. 任意のシーンをリコールしてください。

リコールしたシーンの各フェーダーの値に、手順4で 設定したオフセット値が加算されます。

- リコールセーフに設定されているチャンネルは、たとえトラッキングリコールがオンでもフェーダーは変化しません。オフセット値もそのままです。
- ▲ TRACKING RECALL 欄の ENABLE ボタンが オフの場合、リコールしたフェーダーには設定 したオフセット値は追加されません。OFFSET LOCK ボタンをオンしていなければ、リコール 時にオフセット値は0に戻ります。特定のシーン を基準位置(オフセット 0 の位置)にしたい場合 は TRACKING RECALL の ENABLEボタンを オフかつ OFFSET LOCK ボタンをオフにして リコールしてください。

TRACKING RECALL 欄の ENABLE ボタンが オンの場合、リコールセーフに設定していない シーンをリコールするとトラッキング機能をオ ンにしたチャンネルはストアされていたシーン のフェーダー位置を基準にオフセット値が追加 されフェーダーの位置はその計算値に一番近い フェ - ダ - が取り得る値となります。

- リコ ルにより新たにペアとなるチャンネルの 場合、その二つのチャンネルのONボタンが二つ ともオンでなければオフセットはオフとされ て、オフセット値が追加されることはありませ ん。二つのチャンネル共にONボタンがオンの場 合はオフセット値は両方の値の平均値となりま す。
- チャネルライブラリーからリコールしたチャンネル は OFFSET LOCK ボタンがオフの場合、オフセット 値は 0 になります。
- チャンネルコピーされたチャンネルはOFFSET LOCK ボタンがオフの場合、オフセット値もコピーされま す。

▲ CS1Dの電源を一度切ってから、再び電源を入れ た場合、安全のため TRACKING RECALL 欄の ENABLE ボタンはオフの設定になり、トラッキ ングリコール機能は無効となります。

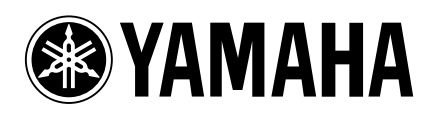

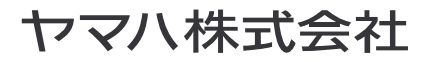